## Systemair Connect

Opsætning

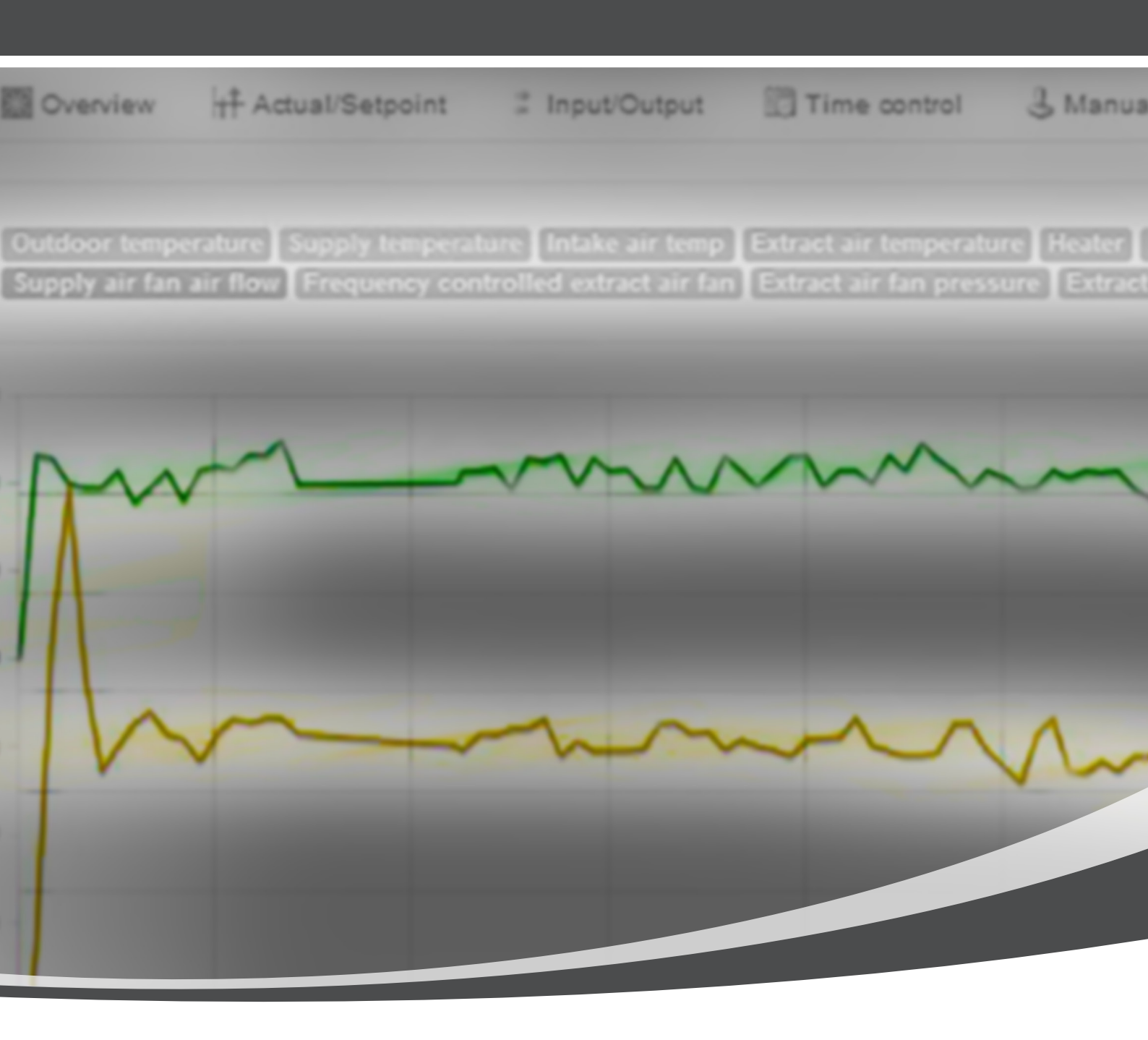

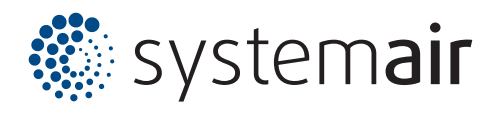

## Opsætning af Systemair Connect

Denne vejledning er lavet for at hjælpe dig i gang med opsætningen af Systemair Connect. Du kan bl.a. læse om, hvordan du opbygger en understruktur samt oprettet nye brugere og devices. Vejledningen henvender sig til de ansvarlige personer, som skal oprette og vedligeholde strukturen og brugerne.

# Indhold

| Første login                                                                  |
|-------------------------------------------------------------------------------|
| Ændring af "User name" og "Password"5                                         |
| Opbygning af struktur                                                         |
| Bygge understruktur6                                                          |
| Opret Area                                                                    |
| Funktioner under Area                                                         |
| Brugerniveauer og -rettigheder (Access level)                                 |
| Opret ny bruger                                                               |
| Opret Device                                                                  |
| Forbered din Device for Systemair Connect ved hjælp af NaviPad $\ . \ . \ 11$ |
| Opret ny Device                                                               |
| Systemair Connect dialogbokse                                                 |

#### Første login

Login-informationer er overdraget til den ansvarlige hos ventilationsinstallatøren.

Gå ind på http://cloudair.systemair.com/login for at logge in. Du kommer herefter til denne side:

| Account*   |                           |  |
|------------|---------------------------|--|
| User name* |                           |  |
| Password*  |                           |  |
|            |                           |  |
|            | Log in Create new account |  |

"Account", "User name" og "Password" navnet fremgår af Login-dokumentet. Skriv informationerne ind og tryk "Log in".

I eksemplet nedenfor bruges denne Account: "DK-8700-Test street-105".

| \delta system <b>ai</b> l  |             |                        |
|----------------------------|-------------|------------------------|
| Home Logged in as Admin -  |             |                        |
| Model DK-8700-Test stree   | t-105       | Search: Search Clear - |
| Controller name            | Description | Status                 |
| () DK-8700-Test street-105 |             | Action *               |

## Ændring af "User name" og "Password"

Ved første login skal "User name" og "Password" skiftes. Dette gør du således:

1. Klik på "Action"

2 Vala "Edit Users

| 2. | Vælg | "Edit | Users" |
|----|------|-------|--------|
|    |      |       |        |

| () DK-8700-Test stree     | et-105      | Search: | Search Clear - |
|---------------------------|-------------|---------|----------------|
| Controller name           | Description | Status  | $\sim$         |
| 6 DK-8700-Test street-105 |             |         | Action -       |
|                           |             |         | ⊠ Edit Account |
|                           |             |         | + New Area     |
|                           |             |         | + New Device   |
|                           |             |         | L Edit Users   |

 Vælg "Edit" ud for brugernavn "Admin". Standardbrugeren er oprettet som SysAdmin. SysAdmin er højeste brugerniveau. Som Sysadmin kan du se og ændre alle værdier samt tilføje og slette "Users", "Accounts", "Areas" og "Devices".

| 🔱 Users in acc | count "DK-8700-Test | street-105"  |                         | Back |
|----------------|---------------------|--------------|-------------------------|------|
| User name      | Language            | Access level | Created                 |      |
| Admin          | en                  | SysAdmin     | 2016-10-26 15:27:33 UTC | Edit |
| New User       |                     |              |                         |      |

#### 4. Indtast de ønskede værdier i felterne:

- a. User name
- b. Password
- c. Confirm password (Gentag password)
- d. Sproget kan vælges til lokalt sprog
- e. Udfylder du E-mail-feltet, får du mulighed for at modtage alarmer som e-mail

#### 5. Vælg "Update".

Dine brugerinformationer er nu opdateret.

| User name <u>*</u> | Admin                        |         |
|--------------------|------------------------------|---------|
| Created            | 2016-10-26 15:27:33 UTC      |         |
| Password           |                              |         |
| Confirm password   |                              |         |
| Account            | DK-8700-Test street-105      | ~       |
| Language           | English                      | ~       |
| E-mail             |                              |         |
|                    | I want to receive sum alarms | via e-n |
|                    |                              |         |

## Opbygning af struktur

Det er vigtigt at få den rette struktur, hvis du ønsker at flere deler ansvaret for bygninger eller bygningsafsnit. Til hørjre ser du et eksempel på en simpel struktur:

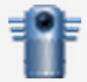

Symboliserer en "Device" – selve aggregatet med regulatoren indbygget.

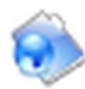

Symboliserer et "Area" – et område, som bruges til at underopdele strukturen for at lette tilgang.

## Bygge understruktur

For at bygge understrukturen skal din bruger være oprettet med brugerniveau SysAdmin. Brugeren som Systemair har oprettet ved leverance har brugerniveau SysAdmin.

Der findes 2 værktøjer til at opbygge understrukturen på din Account:

- Area: Bruges til at opdele installationen i flere små områder. Der er mulighed for at begrænse brugeradgang til installationen ved brug af Area. Area kan eksempelvis bruges, hvis man ønsker at opdele installationen i 2 områder med hver sin områdeansvarlige person.
- Device: Denne funktion bruges, når man skal forbinde en aggregatregulator til Systemair Connect.

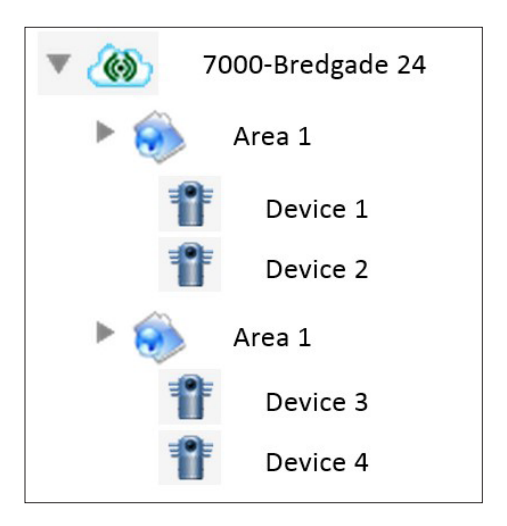

## **Opret Area**

1. Klik på "Action" ud for din Account og vælg "+ New Area".

| 🛞 DK-8700-Test stre         | eet-105     | Search: Search Clear -                                 |
|-----------------------------|-------------|--------------------------------------------------------|
| Controller name             | Description | Status                                                 |
| (@) DK-8700-Test street-105 |             | Action -   CZ Edit Account   + New Area   + New Device |
|                             |             | L Edit Users                                           |

2. Under "DK-8700-Test Street-105" oprettes to Areas: Building\_South1 og Building\_South2. Du behøver kun at udfylde "Name" for at oprette et Area. Du kan med fordel bruge "Description" og "Comment" for at lette forståelsen for andre brugere af systemet. Afslut ved at trykke på "Create Area".

| 😣 New Area  |                         |
|-------------|-------------------------|
| Name*       | Building_South1         |
| Parent      | DK-8700-Test street-105 |
| Description |                         |
| Comment     |                         |
|             |                         |
|             | Create Area             |

#### 3. Strukturen ser nu således ud:

| Controller name             | Description | Status   |
|-----------------------------|-------------|----------|
| ▼ 🛞 DK-8700-Test street-105 |             | Action - |
| liding_South1               |             | Action - |
| Building_South2             |             | Action ~ |

Det er muligt at oprette flere Areas under hvert Area. Det giver muligheden for at opbygge en struktur i mange niveauer, som giver en let gennemskuelig struktur. Strukturen kan udnyttes til at give brugere adgang til de rette niveauer, og dermed kun de områder de har ansvaret for. Eksempel findes i næste afsnit.

| Controller name             | Description | Status   |
|-----------------------------|-------------|----------|
| ▼ 🛞 DK-8700-Test street-105 |             | Action ~ |
| ▼ 💫 Building_South1         |             | Action ~ |
| 🧼 Gym                       |             | Action ~ |
| Building_South2             |             | Action ~ |

## Funktioner under Area

Under Area finder du en række funktioner til at rette strukturen med. Vælg "Action" ud for det Area, du ønsker at rette.

- Edit Area: Skift navn eller beskrivelse.
- Move Area: Flyt et Area ind under et andet Area eller til din Account.
- Delete Area: Sletter et Area.

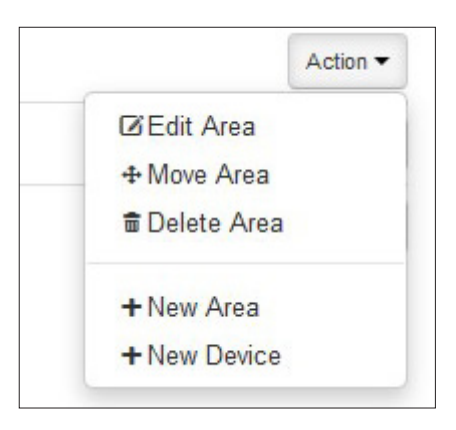

Hvis du eksempelvis vil flytte det Area, der hedder "Gym", vælger du "Action" ud for det og derefter "Move Area".

| Controller name             | Description | Status                     |
|-----------------------------|-------------|----------------------------|
| ▼ 🍈 DK-8700-Test street-105 |             | Action ~                   |
| ▼ 🛞 Building_South1         |             | Action ~                   |
| 🦚 Gym                       |             | Action -                   |
| Building_South2             |             | © Edit Area<br>+ Move Area |
|                             |             | ≣ Delete Area              |
|                             |             | + New Area                 |
|                             |             | + New Device               |

Derefter får du mulighed for at flytte det til din ønskede placering ved at vælge "Move here".

| Name                     | Description |           |
|--------------------------|-------------|-----------|
| Mr. 8700-Test street-105 |             | Move here |
| Building_South1          |             | Move here |
| 🧼 Gym                    |             | Move here |
| Building_South2          |             | Move here |

## Brugerniveauer og -rettigheder (Access level)

Sysadmin: Kan se alle værdier. Kan ændre alle værdier. Kan tilføje nye "Users", "Accounts", "Areas" og "Devices". Kan slette "Users". Service / Admin: Kan se alle værdier. Kan ændre alle værdier. Kan ikke tilføje "Users", "Accounts", "Areas" og "Devices". Operator: Kan se alle værdier. Kan ændre værdier ved brug af menuen Actual/Setpoint og Time control. Kan ikke tilføje "Users", "Accounts", "Areas" og "Devices". Gæst: Kan se alle værdier. Kan ikke ændre værdier. Kan ikke tilføje "Users", "Accounts", "Areas" og "Devices".

## Opret ny bruger

For at oprette en ny bruger skal din bruger være oprettet med brugerniveau SysAdmin.

1. Du går ind under Account "DK-8700-Test Street-105".

2. Vælg "Edit Users".

| () DK-8700-Test stree       | t-105       | Search Clear -             |
|-----------------------------|-------------|----------------------------|
| Controller name             | Description | Status                     |
| ▼ 🛞 DK-8700-Test street-105 |             | Action -                   |
| ▼ 🛞 Building_South1         |             | Z Edit Account             |
| 🌍 Gym                       |             | + New Area<br>+ New Device |
| Building_South2             |             | LEdit Users                |

#### 3. Vælg "New User".

| Lusers in account "DK-8700-Test street-105" |          |              | Back                    |      |
|---------------------------------------------|----------|--------------|-------------------------|------|
| User name                                   | Language | Access level | Created                 |      |
| Admin New User                              | en       | SysAdmin     | 2016-10-26 15:27:33 UTC | Edit |

## 4. Indtast de ønskede værdier i felterne, vælg Areas, sprog og brugerniveau.

Med denne opsætning har Bruger1 kun adgang til Area Building\_South1, når denne er markeret. Hvis du gerne vil give adgang til flere Areas for samme bruger, vælges de ved at holde Ctrl nede og vælge dem med musen. Hvis der ikke vælges yderligere fra Devices eller Areas, vil brugeren have adgang til alt i strukturen. Husk at tilføje e-mail, hvis Bruger1 skal modtage e-mail ved alarmer. Afslut med at klikke "Create User".

| User name*       | Bruger1                      | Devi       | ces                    |
|------------------|------------------------------|------------|------------------------|
| Password*        | •••••                        |            |                        |
| Confirm password | •••••                        |            |                        |
| Account          | DK-8700-Test street-105      | ~ An       | eas Building_South1    |
| Language         | English                      | ~          | Gym<br>Building_South2 |
| Access level     | Operator                     | ~          |                        |
| E-mail           |                              |            | L                      |
|                  | I want to receive sum alarms | via e-mail |                        |
|                  |                              |            |                        |

Når bruger Bruger1 logger ind, vil han se dette:

| Controller name     | Description |  |
|---------------------|-------------|--|
| Test street-105     |             |  |
| ▶ ᇌ Building South1 |             |  |

Du kan også rette brugerinformationer og -rettigheder efterfølgende. Hvis du eksempelvis vil tilføje Area "Gym" til Bruger1 og ændre hans brugerniveau til "Admin", gør du følgende:

1. Vælg "Action" og "Edit Users" ud for "DK-8700-Test street-105"

| () DK-8700-Test street-     | 105         | Search: | Search Clear -             |
|-----------------------------|-------------|---------|----------------------------|
| Controller name             | Description | Status  |                            |
| ▼ 🍈 DK-8700-Test street-105 |             |         |                            |
| ▼ 🛞 Building_South1         |             |         | ⊠ Edit Account             |
| 🤣 Gym                       |             |         | + New Area<br>+ New Device |
| 🛞 Building_South2           |             |         | L Edit Users               |

### 2. Vælg "Edit" ud for den bruger, du ønsker at rette.

| 🔱 Users in ac | count "DK-8700-Test s | street-105"  |                         | Back |
|---------------|-----------------------|--------------|-------------------------|------|
| User name     | Language              | Access level | Created                 |      |
| Bruger1       | en                    | Operator     | 2016-10-27 07:58:59 UTC | Edit |
| Admin         | en                    | SysAdmin     | 2016-10-26 15:27:33 UTC | Edit |
| New User      |                       |              |                         |      |

- 3. Vælg Area "Gym" til. (Hold Ctrl nede og vælg "Gym" med musen)
- 4. Ret "Access level" til Admin.
- 5. Vælg "Update". Bruger1 har nu adgang til "Gym" og er opdateret til brugerniveau "Admin".

| Bruger1                      |                                       | Devices                               |                                                   |
|------------------------------|---------------------------------------|---------------------------------------|---------------------------------------------------|
| 2016-10-27 07:58:59 UTC      |                                       |                                       |                                                   |
|                              |                                       |                                       |                                                   |
|                              |                                       | Areas                                 | Building_South1                                   |
| DK-8700-Test street-105      | ~                                     |                                       | Gym<br>Building_South2                            |
| English                      | ~                                     |                                       |                                                   |
| Admin                        | ~                                     |                                       |                                                   |
|                              |                                       |                                       |                                                   |
| I want to receive sum alarms | via e-mail                            |                                       |                                                   |
|                              |                                       |                                       |                                                   |
|                              | Bruger1       2016-10-27 07:58:59 UTC | Bruger1       2016-10-27 07:58:59 UTC | Bruger1     Devices       2016-10-27 07 58:59 UTC |

#### 6. Ved login ser det nu således ud:

| Controller name     | Description | Status |
|---------------------|-------------|--------|
|                     |             |        |
| ▼ 📦 Building_South1 |             |        |
| 🦚 Gym               |             |        |

## **Opret Device**

For at oprette en Device skal du bruge serienummeret. Serienummeret findes printet på controlleren. For at man kan komme i kontakt med Devicen via Systemair Connect, skal den registreres i databasen. Registreringen sker automatisk, når Systemair Connect-indstillingen i Devicen sættes til active. Hvis du har bestilt aggregatet med Systemair Connect aktiveret fra fabrik, kan du springe dette trin over.

# Forbered din Device for Systemair Connect ved hjælp af NaviPad

- 1. Log på. Servicekode 0612
- 2. Tryk på "Konfiguration"
- 3. Tryk på "Systemindstillinger"
- 4. Tryk på "Kommunikation"
- 5. Tryk på "Cloud"

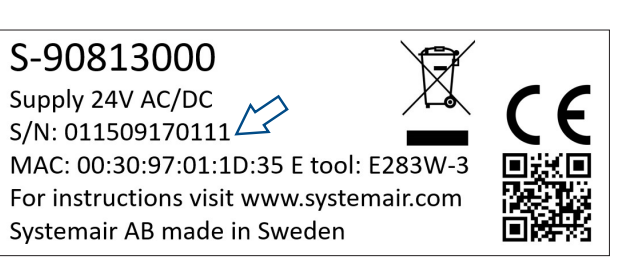

|                    | Konfiguration > > Kommunikation > Cloud | 10 Nov 07:33 🥂 🔗 |
|--------------------|-----------------------------------------|------------------|
| ŝ                  | Aktiver Systemair Connect               |                  |
| <u>~~</u>          | Serienummer                             | 012103233697     |
| $\supset ;$        |                                         |                  |
| $\bigtriangledown$ |                                         |                  |
|                    |                                         |                  |
| ۲<br>نې            |                                         |                  |
| (j)                |                                         |                  |
|                    |                                         |                  |
|                    |                                         |                  |

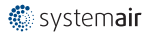

### **Opret ny Device**

I eksemplet "DK-8700-Test street-105" ønsker vi at placere vores aggregat under "Gym". Derfor skal vi gøre følgende:

1. Vælg "Action" ud for "Gym" og vælg derefter "+New Device".

| 🤣 Gym                    |                    |                        | Action                                                                                                    |
|--------------------------|--------------------|------------------------|----------------------------------------------------------------------------------------------------|
| Building_South2          |                    |                        | ⊠ Edit Area                                                                                                    |
| *                        |                    |                        | + Move Area                                                                                                    |
|                          |                    |                        | ੇ Delete Area                                                                                                    |
|                          |                    |                        | + New Area                                                                                                    |
|                          |                    |                        | + New Davice                                                                                                    |
|                          |                    |                        |                                                                                                    |
|                          |                    |                        |                                                                                                    |
|                          |                    |                        |                                                                                                    |
| . Udfyld informationer   | ne i dialogboksen. | Thew Device            |                                                                                                    |
| Controller name:         | Gym 1              | Controller name*       | Serial number*                                                                                                    |
| Serial number            | 011509170111       | Gvm 1                  | 011509170111                                                                                                    |
|                          |                    |                        |                                                                                                    |
| Alsiul ved vælge. Ci     | eale Device.       | Parent                 | And the second second s |
|                          |                    | Gym                    | E28D-S-WEB                                                                                                    |
| eksemplet er tilføiet er | n beskrivelse:     | Description            | An Alas and An Alas and Alas and Alas                                                                                                    |
| //0.10000 m3/b           |                    |                        |                                                                                                    |
| 740 10000 1115/11.       |                    | Commont                |                                                                                                    |
|                          |                    | Comment                |                                                                                                    |
|                          |                    |                        | Manual connection                                                                                                    |
|                          |                    |                        | No                                                                                                    |
|                          |                    |                        | Use encryption                                                                                                    |
|                          |                    | Building type          | No                                                                                                    |
|                          |                    | Education              |                                                                                                    |
|                          |                    | Area (m <sup>2</sup> ) |                                                                                                    |
|                          |                    | 600                    |                                                                                                    |
|                          |                    | City                   |                                                                                                    |
|                          |                    | Hasselager             |                                                                                                    |
|                          |                    |                        |                                                                                                    |
|                          |                    | Country                |                                                                                                    |
|                          |                    | Denmark                |                                                                                                    |
|                          |                    |                        |                                                                                                    |
|                          |                    | Create Device          |                                                                                                    |
|                          |                    |                        |                                                                                                    |

3. Ved første tilslutning kan der gå lidt tid, før regulatoren er online. Herefter kan du tilgå aggregatet ved at trykke på "Gym\_1"

| Controller name             | Description     | Status   |
|-----------------------------|-----------------|----------|
| 🔻 🛞 DK-8700-Test street-105 |                 | Action - |
| 🔻 🛞 Building_South1         |                 | Action ~ |
| 🔻 🧼 Gym                     |                 | Action ~ |
| Gym_1                       | DV40 10000 m3/h | Action - |
| Building_South2             |                 | Action ~ |

## Systemair Connect dialogbokse

Nu er dine Devices koblet op på Systemair Connect. Derfor kan du nu gå ind at aflæse driftsstatus på dine aggregater. Ved at klikke direkte på en Device kan du åbne for tilgang til den.

Første faneblad er et overblik, hvor du kan aflæse driften.

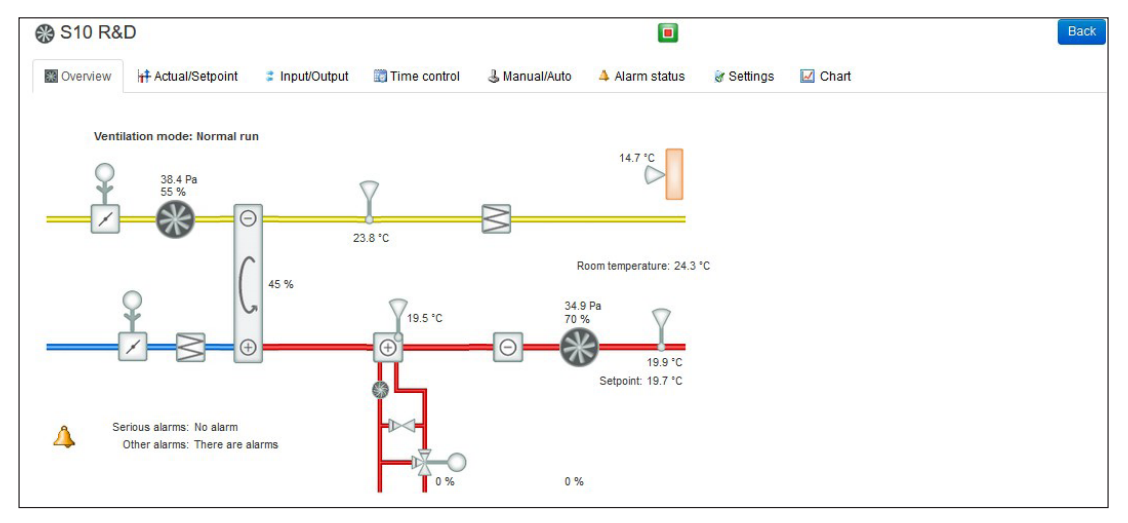

I andet faneblad kan du se aktuelle setpunkter. Værdierne med blåt kan ændres ved at klikke på dem. Det kræver dog, at du ikke er logget ind som Gæst.

| @ S10 R           | &D                                                   |                |              |               | <b>B</b>                                       |          |  |  |  |
|-------------------|------------------------------------------------------|----------------|--------------|---------------|------------------------------------------------|----------|--|--|--|
| Overview          | + Actual/Setpoint                                    | : input/Output | Time control | 🖁 Manual/Auto | 👍 Alarm status 🔐 Settings 🔛 Chart              |          |  |  |  |
| General           |                                                      |                |              |               | Frequency controlled supply air fan            |          |  |  |  |
| Ventilation mod   | le                                                   |                |              | Normal run    | Supply air fan pressure                        | 39 Pa    |  |  |  |
| Outdoor temper    | rature                                               |                |              | 14.3 °C       | Frequency (from frequency converter)           | 0 Hz     |  |  |  |
| Time channel n    | ormal speed                                          |                |              | On            | Current (from frequency converter)             | 2 A      |  |  |  |
| Time channel n    | educed speed                                         |                |              | Off           | Power (from frequency converter)               | 1 KW     |  |  |  |
| Extended opera    | tion normal speed                                    |                |              | Off           | Controller output                              | 67 %     |  |  |  |
| Extended opera    | tion reduced speed                                   |                |              | Off           | Actual setpoint compensation                   | 0 Pa     |  |  |  |
| Room temperat     | ture 1                                               |                |              | 25.0 °C       | Supply air fan normal speed setpoint           | 22 Pa    |  |  |  |
| Room temperat     | ture 2                                               |                |              | 23.6 °C       | Supply air fan reduced speed setpoint          | 22 Pa    |  |  |  |
| Extract tempera   | iture                                                |                |              | 20.9 °C       | Setpoint offset when free cooling              | 5        |  |  |  |
| Extra sensor 1    |                                                      |                |              | 24.1 °C       | Frequency controlled extract air fan           |          |  |  |  |
| Extra flow SAF    |                                                      |                |              | 2990.3 m3/h   | Extract air fan pressure                       | 38 Pa    |  |  |  |
| Extra flow EAF    |                                                      |                |              | 2410.5 m3/h   | Frequency (from frequency converter)           | 0 Hz     |  |  |  |
| Supply air fan n  | un time                                              |                |              | 12 h          | Current (from frequency converter)             | 1A       |  |  |  |
| Extract air fan r | un time                                              |                |              | 13 h          | Power (from frequency converter)               | O KW     |  |  |  |
| Supply air        |                                                      |                |              |               | Controller output                              | 55 %     |  |  |  |
| Supply tempera    | ture                                                 |                |              | 19.8 °C       | Actual setpoint compensation                   | 0 Pa     |  |  |  |
| Supply setpoint   |                                                      |                |              | 19.8 °C       | Supply air fan normal speed setpoint           | 25 Pa    |  |  |  |
| Neutral zone      |                                                      |                |              | 4.0 °C        | Supply air fan reduced speed setpoint          | 25 Pa    |  |  |  |
| Controller outp   | ut                                                   |                |              | 40 %          | Setpoint offset when free cooling              | 5        |  |  |  |
| Supply setpoint   | curve                                                |                |              |               | Outdoor comp curve pressure/flow setpoint      |          |  |  |  |
| Outdoor temp      | p X1, Supply setpoint Y1                             |                | -20.0 °C     | 25.0 °C       | Outdoor temperature for lower point            | -20.0 °C |  |  |  |
| Outdoor temp      | p X2, Supply setpoint Y2                             |                | -15.0 °C     | 24.2 °C       | Pressure compensation at lower point           | 0 Pa     |  |  |  |
| Outdoor temp      | Outdoor temp X3. Supply setpoint Y3 -10.0 °C 24.0 °C |                |              |               | Outdoor temperature for higher point           | 30.0 °C  |  |  |  |
| Outdoor temp      | Outdoor temp X4, Supply setpoint Y4 -3.0 °C 23.8 °C  |                |              |               | Pressure compensation at higher point          | 0 Pa     |  |  |  |
| Outdoor temp      | Outdoor temp X5, Supply setpoint Y5 3.0 °C 22.5 °C   |                |              |               | Pressure/flow compensation only supply air fan |          |  |  |  |
| Outdoor temp      | p X6, Supply setpoint Y6                             |                | 10.1 °C      | 20.9 °C       | Frost protection                               |          |  |  |  |
| Outdoor temp      | x7, Supply setpoint Y7                               |                | 20.2 °C      | 18.3 °C       | Frost protection temperature 19.2              |          |  |  |  |
| Outdoor tems      | X8, Supply setpoint Y8                               |                | 30.0 °C      | 16.5 °C       | Controller output                              | 0 %      |  |  |  |

3 S10 R&D Back Overview Input/Output Actual/Setpoint Time control 3 Manual/Auto 4 Alarm status Settings 🛛 🗹 Chart Analogue inputs Analogue outputs NaN 0.0 Not used A01 Not used AI1 AI2 Supply air temp (°C) 19.8 A02 20 Heating Y1 AI3 Not used NaN AO3 Cooling Y3 0.0 AI4 Frost protection temp (°C) 19.3 A04 Not used 0.0 UAI1 Room temp 1 (°C) 25.0 AO5 Not used 0.0 UAI2 Room temp 2 (°C) 23.7 Exp1AO1 Not used 0.0 Exp1AO2 UAI3 24.1 0.0 Extra sensor 1 (°C) Not used SAF pressure (Pa) UAI4 31.2 Exp1AO3 Exchanger Y2 4.4 Exp1Al1 Not used 0.0 **Digital outputs** Off Exp1Al2 Not used 0.0 D01 Not used Exp1Al3 EAF pressure (Pa) 35.4 DO2 Heating pump start Off Exp1Al4 0.0 DO3 Cool step 1 Off Not used Digital inputs DO4 Sum alarm On On Exhaust air damper Not used DO5 On DI1 DI2 Not used On DO6 Not used Off DI3 Extended operation normal Off DO7 Not used Off DI4 Cooling pump indication On Exp1D01 Not used Off DI5 Fire alarm On Exp1DO2 Fresh air damper On DI6 Not used On Exp1DO3 Off Not used Off Exp1DO4 Off DI7 Not used Not used DI8 Extended operation reduced Off Off UDI1 Not used UDI2 Not used Off UDI3 Not used Off UDI4 Off Not used On Exp1DI1 Not used Exp1Dl2 Not used On Exp1DI3 Not used Off Exp1DI4 Not used Off

Tredje faneblad viser dig de aktuelle inputs og outputs fra dit aggregat.

På det fjerde faneblad kan du sætte tidsindstillinger op

| 🛞 S10 R&D     |                 |       |              |              |               |                   |          |            | Back     |
|---------------|-----------------|-------|--------------|--------------|---------------|-------------------|----------|------------|----------|
| W Overview    | Actual/Setpoint |       | Input/Output | Time control | 🕹 Manual/Auto | 4 Alarm status    | Settings | Chart      |          |
| Normal speed  |                 | Start | Stop         | Start        | Stop          | Holiday schedule  |          | Start date | End date |
| Monday        |                 | 05.00 | 18.00        | 00.00        | 00.00         | Holiday period 1  |          | 1 Jan      | 1 Jan    |
| Tuesday       |                 | 05.00 | 18.00        | 00.00        | 00.00         | Holiday period 2  |          | 1 Jan      | 1 Jan    |
| Wednesday     |                 | 05.00 | 18.00        | 00.00        | 00.00         | Holiday period 3  |          | 1 Jan      | 1 Jan    |
| Thursday      |                 | 05.00 | 18.00        | 00.00        | 00.00         | Holiday period 4  |          | 1 Jan      | 1 Jan    |
| Friday        |                 | 04.00 | 18.00        | 00.00        | 10.00         | Holiday period 5  |          | 1 Jan      | 1 Jan    |
| Saturday      |                 | 13.00 | 14.00        | 00.00        | 00.00         | Holiday period 6  |          | 1 Jan      | 1 Jan    |
| Sunday        |                 | 14.00 | 17.00        | 00.00        | 00.00         | Holiday period 7  |          | 1 Jan      | 1 Jan    |
| Holiday       |                 | 00.00 | 00.00        | 00.00        | 00.00         | Holiday period 8  |          | 1 Jan      | 1 Jan    |
| Reduced speed | 1               | Start | Stop         | Start        | Stop          | Holiday period 9  |          | 1 Jan      | 1 Jan    |
| Monday        |                 | 00.00 | 00.00        | 00.00        | 00.00         | Holiday period 10 |          | 1 Jan      | 1 Jan    |
| Tuesday       |                 | 00.00 | 00.00        | 00.00        | 00.00         | Holiday period 11 |          | 1 Jan      | 1 Jan    |
| Wednesday     |                 | 00.00 | 00.00        | 00.00        | 00.00         | Holiday period 12 |          | 1 Jan      | 1 Jan    |
| Thursday      |                 | 00.00 | 00.00        | 00.00        | 00.00         | Holiday period 13 |          | 1 Jan      | 1 Jan    |
| Friday        |                 | 00.00 | 00.00        | 00.00        | 00.00         | Holiday period 14 |          | 1 Jan      | 1 Jan    |
| Saturday      |                 | 00.00 | 00.00        | 00.00        | 00.00         | Holiday period 15 |          | 1 Jan      | 1 Jan    |
| Sunday        |                 | 00.00 | 00.00        | 00.00        | 00.00         | Holiday period 16 |          | 1 Jan      | 1 Jan    |
| Holiday       |                 | 00.00 | 00.00        | 00.00        | 00.00         | Holiday period 17 |          | 1 Jan      | 1 Jan    |
|               |                 |       |              |              |               | Holiday period 18 |          | 1 Jan      | 1 Jan    |
|               |                 |       |              |              |               | Holiday period 19 |          | 1 Jan      | 1 Jan    |
|               |                 |       |              |              |               | Holiday period 20 |          | 1 Jan      | 1 Jan    |
|               |                 |       |              |              |               | Holiday period 21 |          | 1 Jan      | 1 Jan    |
|               |                 |       |              |              |               | Holiday period 22 |          | 1 Jan      | 1 Jan    |
|               |                 |       |              |              |               | Holiday period 23 |          | 1 Jan      | 1 Jan    |
|               |                 |       |              |              |               | Holiday period 24 |          | 1 Jan      | 1 Jan    |

Det femte faneblad viser dig de aktuelle indstillinger for aggregatets elementer.

| S10 R8            | kD.                     |              |              |               | Back              |            |         |            |
|-------------------|-------------------------|--------------|--------------|---------------|-------------------|------------|---------|------------|
| Overview          | Actual/Setpoint         | Input/Output | Time control | 🌡 Manual/Auto | Alarm status      | 😿 Settings | 🛃 Chart |            |
| Supply air        |                         |              |              |               | Ventilation unit  |            |         |            |
| Mode              |                         |              |              | Auto          | Mode              |            |         | Auto       |
| Controller output | ut                      |              |              | 40 %          | Mode              |            |         | Normal run |
| Frequency con     | trolled supply air fan  |              |              |               | Supply air fan    |            |         |            |
| Mode              |                         |              |              | Auto          | Mode              |            |         | Auto       |
| Controller output | ut                      |              |              | 67 %          | Normal speed      |            |         | On         |
| Frequency con     | trolled extract air fan |              |              |               | Reduced speed     |            |         | On         |
| Mode              |                         |              |              | Auto          | Extract air fan   |            |         |            |
| Controller output | ut                      |              |              | 55 %          | Mode              |            |         | Auto       |
| Exchanger         |                         |              |              |               | Normal speed      |            |         | On         |
| Mode              |                         |              |              | Auto          | Reduced speed     |            |         | On         |
| Controller output | ut                      |              |              | 44 %          | Exchanger pump    |            |         |            |
| Heater            |                         |              |              |               | Mode              |            |         | Auto       |
| Mode              |                         |              |              | Auto          | Pump              |            |         | On         |
| Controller output | ut                      |              |              | 0 %           | Heater pump       |            |         |            |
| Cooler            |                         |              |              |               | Mode              |            |         | Auto       |
| Mode              |                         |              |              | Auto          | Pump              |            |         | Off        |
| Controller output | ut                      |              |              | 0 %           | Cooler pump       |            |         |            |
|                   |                         |              |              |               | Mode              |            |         | Auto       |
|                   |                         |              |              |               | Pump              |            |         | Off        |
|                   |                         |              |              |               | Fresh air damper  |            |         |            |
|                   |                         |              |              |               | Mode              |            |         | Auto       |
|                   |                         |              |              |               | Damper            |            |         | Open       |
|                   |                         |              |              |               | Exhaust air dampe | er         |         |            |
|                   |                         |              |              |               | Mode              |            |         | Auto       |
|                   |                         |              |              |               | Damper            |            |         | Open       |
|                   |                         |              |              |               | Pretreatment      |            |         |            |
|                   |                         |              |              |               | Mode              |            |         | Auto       |
|                   |                         |              |              |               | Output            |            |         | Off        |

# På det sjette faneblad kan du se, om der er aktuelle alarmer, du skal forholde dig til.

| S10 R&D       |          |          |                         |              |               |              |            |           |
|---------------|----------|----------|-------------------------|--------------|---------------|--------------|------------|-----------|
| Cverview      | + Actual | Setpoint | Input/Output            | Time control | 🕹 Manual/Auto | Alarm status | & Settings | 🗹 Chart   |
| Show class    |          | Alarm    | object                  |              |               |              |            |           |
| All classes   |          | Malfur   | nction supply air fan   |              |               | Alam         | class B    | Normal    |
| Alarm class A |          | Malfur   | nction extract air fan  |              |               | Alarn        | l class B  | 📔 Normal  |
| Alarm class B |          | Malfur   | nction P1 heater        |              |               | Even         | s          | 📄 Normal  |
| Alarm class C |          | Malfur   | nction P1 cooler        |              |               | Alam         | i class B  | 📔 Normal  |
| Events        |          | Malfur   | nction P1 exchanger     |              |               | Alam         | class B    | Normal    |
| Events        |          | Filter   | guard 1                 |              |               | Alam         | class B    | 📄 Normal  |
| Show status   |          | Flow     | guard                   |              |               | Alam         | class A    | 📄 Normal  |
| All statuses  |          | Extern   | al frost guard          |              |               | Alam         | I class A  | 📄 Normal  |
| Normal        |          | Deicir   | ng pressure guard       |              |               | Even         | s          | 📄 Normal  |
| Blocked       |          | Fire a   | larm                    |              |               | Alam         | lass A     | 📄 Normal  |
| Acknowledged  |          | Extern   | al switch               |              |               | Alam         | class C    | Normal    |
| Returned      |          | Extern   | nal alarm               |              |               | Even         | s          | 📔 Normal  |
| Alarmod       |          | Suppl    | y air control error     |              |               | Alam         | l class B  | Normal    |
| Alamieu       | ×        | High s   | supply air temp         |              |               | Alam         | i class B  | 📄 Normal  |
| ✓ Acknowledge |          | Low s    | upply air temp          |              |               | Alam         | l class B  | 📄 Normal  |
| MDISSI        |          | Suppl    | y air temp max limit    |              |               | Even         | s          | 📔 Normal  |
| X BIOCK       |          | Suppl    | y air temp min limit    |              |               | Even         | s          | 📄 Normal  |
| * Unblock     |          | High r   | room temp               |              |               | Alam         | lass B     | 📔 Normal  |
|               |          | Low r    | oom temp                |              |               | Alarn        | lass B     | Normal    |
|               |          | High e   | extract air temp        |              |               | Alam         | lass B     | 📄 Normal  |
|               |          | Low e    | extract air temp        |              |               | Alarn        | class B    | Normal    |
|               |          | Electr   | ic heating is overhea   | ted          |               | Even         | S          | Normal    |
|               |          | Frost    | risk                    |              |               | Alam         | class B    | 🔳 Returne |
|               |          | Low fr   | rost guard temp         |              |               | Alam         | I class A  | Normal    |
|               |          | Low e    | fficiency               |              |               | Alam         | class B    | 📄 Normal  |
|               |          | Senso    | or error outdoor temp   |              |               | Alam         | lass B     | 📄 Normal  |
|               |          | Rotati   | on sentinel exchang     | er           |               | Alarn        | class B    | 📄 Normal  |
|               |          | Suppl    | y air fan control error |              |               | Even         | S          | 📄 Normal  |
|               |          | Extrac   | t air fan control error |              |               | Even         | S          | Normal    |

I alarmstatusdialogen kan du ændre status på aktuelle alarmer via "Acknowledge", "Block" eller "Unblock". Du markerer blot alarmen og vælger, om du vil Acknowledge eller Block alarmen. Hvis du vælger "Acknowledge", slår du alarmen fra, og den vil dukke op igen, hvis samme fejl opstår. Hvis du vælger "Block", slår du alarmen fra, og den kommer ikke igen. Blokerede alarmer kan gøres aktive igen via "Unblock".

| ✓ Acknowledge | Low supply air temp            | Alarm class B | Normal 📄 |  |
|---------------|--------------------------------|---------------|----------|--|
|               | Supply air temp max limit      | Events        | Normal   |  |
| X BIOCK       | Supply air temp min limit      | Events        | Normal 📄 |  |
| * Unblock     | High room temp                 | Alarm class B | Normal   |  |
|               | Low room temp                  | Alarm class B | Normal   |  |
|               | High extract air temp          | Alarm class B | Normal 🔤 |  |
|               | Low extract air temp           | Alarm class B | Normal   |  |
|               | Electric heating is overheated | Events        | Normal   |  |
|               | Frostrisk                      | Alarm class B | Returned |  |
|               | Low frost quard temp           | Alarm class A | Normal   |  |

På syvende faneblad har du mulighed for at redigere indstillingerne for aggregatets elementer.

| S10 R&            | D                      |              |              |               |                       |                 |       |                             |
|-------------------|------------------------|--------------|--------------|---------------|-----------------------|-----------------|-------|-----------------------------|
| Overview          | octual/Setpoint        | Input/Output | Time control | 🕹 Manual/Auto | 4 Alarm status        | 谢 Settings      | Chart |                             |
| Controller settin | igs                    |              |              |               | Alarm settings        |                 |       |                             |
| Supply air        |                        |              |              |               | General               |                 |       |                             |
| P-band            |                        |              |              | 100 °C        | Alarm hysteresis      |                 |       | 0.2                         |
| I-time            |                        |              |              | 100 s         | Malfunction supply a  | ir fan          |       |                             |
| Frequency contr   | rolled supply air fan  |              |              |               | Class                 |                 |       | в                           |
| P-band pressure   | e                      |              |              | 300 Pa        | Delay                 |                 |       | 240 s                       |
| I-time            |                        |              |              | 60 s          | Stop ventilation unit | if alarm active |       | Yes                         |
| Min output sign   | nal                    |              |              | 0 %           | Alarm text            |                 |       | Malfunction supply air fan  |
| Frequency contr   | rolled extract air fan |              |              |               | Malfunction extract a | ir fan          |       |                             |
| P-band pressure   | e                      |              |              | 200 Pa        | Class                 |                 |       | в                           |
| I-time            |                        |              |              | 60 s          | Delay                 |                 |       | 180 s                       |
| Min output sign   | nal                    |              |              | 0 %           | Stop ventilation unit | if alarm active |       | Yes                         |
| Frost protection  |                        |              |              |               | Alarm text            |                 |       | Malfunction extract air fan |
| P-band            |                        |              |              | 30 °C         | Malfunction P1 heate  | r               |       |                             |
| I-time            |                        |              |              | 100 s         | Class                 |                 |       | Disabled                    |
|                   |                        |              |              |               | Delay                 |                 |       | 5 s                         |
|                   |                        |              |              |               | Stop ventilation unit | if alarm active |       | No                          |
|                   |                        |              |              |               | Alarm text            |                 |       | Malfunction P1 heater       |
|                   |                        |              |              |               | Malfunction P1 coole  | r               |       |                             |
|                   |                        |              |              |               | Class                 |                 |       | в                           |
|                   |                        |              |              |               | Delay                 |                 |       | 1 s                         |
|                   |                        |              |              |               | Stop ventilation unit | if alarm active |       | No                          |
|                   |                        |              |              |               | Alarm text            |                 |       | Malfunction P1 cooler       |
|                   |                        |              |              |               | Malfunction P1 excha  | anger           |       |                             |
|                   |                        |              |              |               | Class                 |                 |       | В                           |
|                   |                        |              |              |               | Delay                 |                 |       | 20 s                        |
|                   |                        |              |              |               | Stop ventilation unit | if alarm active |       | No                          |
|                   |                        |              |              |               | Alarm text            |                 |       | Malfunction P1 exchanger    |

På den sidste fane kan du få et hurtigt overblik over driften. Her kan tilvælges, hvilke parametre du får vist i diagrammet ved at klikke på sensornavnene over diagrammet. Du kan eksportere værdierne til Excel ved at klikke på "Export to Excel".

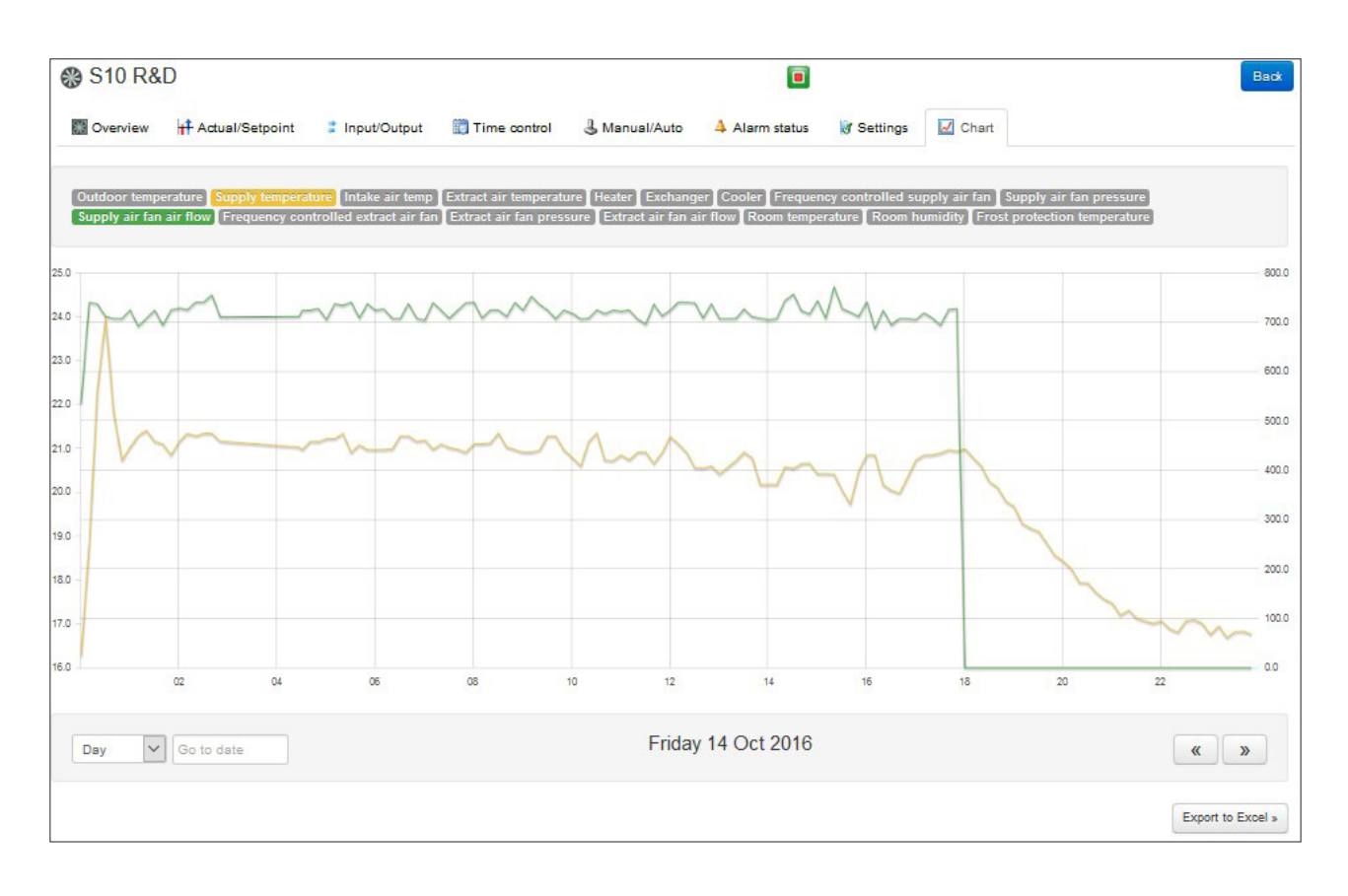

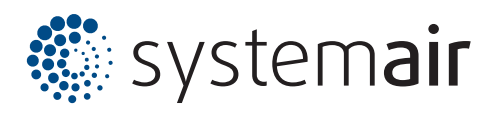

Systemair A/S Ved Milepælen 7 DK-8361 Hasselager

Avedøreholmen 88 DK-2650 Hvidovre

Tel. +45 87 38 75 00

mail@systemair.dk www.systemair.dk